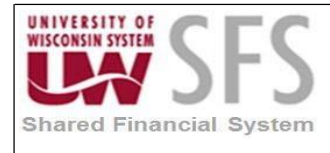

# Contents

| De  | finir | ng User Preferences Overview                                         | . 1 |
|-----|-------|----------------------------------------------------------------------|-----|
| Pro | oces  | ss Detail                                                            | . 2 |
|     | I.    | Define Overall User Preferences                                      | . 2 |
|     | II.   | Define Process Group Preferences                                     | . 3 |
|     | III.  | Define Asset Management User Preferences                             | . 7 |
|     | IV.   | Define Contracts User Preferences                                    | . 8 |
|     | V.    | Define General Ledger User Preferences                               | . 9 |
|     | VI.   | Define Pay Cycle User Preferences                                    | 11  |
|     | VII.  | Define Procurement User Preferences                                  | 12  |
|     | VIII. | Define Originator Purchase Order Authorization User Preferences      | 13  |
|     | IX.   | Define Ad Hoc Approver Purchase Order Authorization User Preferences | 16  |
|     | Х.    | Define Buyer Setup                                                   | 18  |
|     | XI.   | Define Buyer Purchase Order Authorizations User Preferences          | 20  |
|     | XII.  | Define Payables User Preferences                                     | 22  |
|     | XIII. | Define Supplier Processing Authority User Preferences                | 26  |

# **Defining User Preferences Overview**

Each functionality in PeopleSoft Financials System to version 9.1 relies on every user having access (and not having access) to carry out certain actions in order for the system to function correctly and avoid costly errors. Business Unit security administrators and designates are responsible for setting up user preferences

| Process Frequency   | When setting up a new employee in SFS or when the role of an existing employee changes. |
|---------------------|-----------------------------------------------------------------------------------------|
| Dependencies        |                                                                                         |
| Assumptions         |                                                                                         |
| Responsible Parties | Business Unit security administrators and designates                                    |
| Alternate Scenarios | N/A                                                                                     |

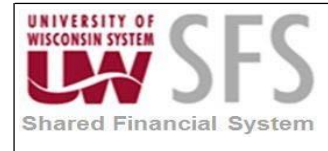

# **Process Detail**

Navigation: Set Up Financials/Supply Chain > Common Definitions > User Preferences > Define User Preferences

| Homepage                                                                                      |
|-----------------------------------------------------------------------------------------------|
|                                                                                               |
| User Preferences                                                                              |
| Enter any information you have and click Search. Leave fields blank for a list of all values. |
| Find an Existing Value                                                                        |
| ▼Search Criteria                                                                              |
| User ID begins with ▼ 00901553 Q                                                              |
| Description begins with V                                                                     |
| Case Sensitive                                                                                |
|                                                                                               |
| Search Clear Basic Search 🖉 Save Search Criteria                                              |
|                                                                                               |

- 1. **Enter** *User ID* or **search** for an employee by typing the employee's name into the *Description* field (name format will be last, first). For this example, we will enter a User ID.
- 2. Click Search

### I. Define Overall User Preferences

Navigation: Set Up Financials/Supply Chain > Common Definitions > User Preferences > Define User Preferences

| eneral Preference  | Product Preference       |                                |  |  |
|--------------------|--------------------------|--------------------------------|--|--|
| Overall Preference | Asset Management         | Planning                       |  |  |
| OLE Information    | IT Asset Management      | Procurement                    |  |  |
| Process Group      | Billing                  | Project Costing                |  |  |
|                    | Contracts                | Promotions Management          |  |  |
|                    | General Ledger           | Receivables Data Entry 1       |  |  |
|                    | Inventory                | Receivables Data Entry 2       |  |  |
|                    | Lease Administration     | Staffing - General Preferences |  |  |
|                    | Maintenance Management   | Staffing - Job Data            |  |  |
|                    | Manufacturing            | Strategic Sourcing             |  |  |
|                    | Mobile Inventory         | Supplier Contract Management   |  |  |
|                    | Mobile Inventory - Fluid |                                |  |  |
|                    | Orders - Quotations      |                                |  |  |
|                    | Orders - Other           |                                |  |  |
|                    | Orders - Sales           |                                |  |  |
|                    | Paycycle                 |                                |  |  |

1. Select Overall Preferences hyperlink

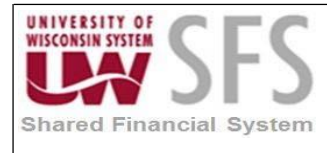

| User Preferences | Overall Preferences   |                                    |
|------------------|-----------------------|------------------------------------|
|                  | User ID 00901553      |                                    |
|                  | Name CORRELL,B        | ONNIE-Consultant                   |
| Bu               | isiness Unit UWSYS 🔍  | UW Systemwide                      |
|                  | SetID UWSYS Q         | UW Systemwide                      |
|                  | As of Date 09/19/2018 | 31                                 |
| Localizat        | ion Country USA 🔍     | USA                                |
|                  | Alternate             | e Character Enabled                |
|                  | Display I             | Debit/Credit Amounts in Subsystems |
|                  |                       |                                    |
|                  |                       |                                    |
|                  |                       |                                    |
|                  |                       |                                    |

- 2. Enter or Search A for Business Unit
- 3. Enter or Search <a> for SetID</a>
- 4. Enter or Search Search Structure for Localization Country
- 5. Click Save

**Note:** Selecting an <u>Overall</u> Business Unit and SetID will be needed to be able to complete many other user preference setup steps.

#### II. Define Process Group Preferences

Navigation: Set Up Financials/Supply Chain > Common Definitions > User Preferences > Define User Preferences

**Note:** This is the setup for online processing. If you do not define a process group, the user cannot perform "on-line" activities such as Budget Check vouchers, Voucher Post, etc. You can also copy the authority of another user here. Ensure that the process groups you assign match the responsibilities of the user you are setting up.

#### A. Copying An Existing User's Process Groups

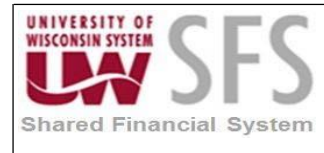

| Iser Preferences   |                          |                                |
|--------------------|--------------------------|--------------------------------|
| General Preference | Product Preference       |                                |
| Overall Preference | Asset Management         | Planning                       |
| OLE Information    | IT Asset Management      | Procurement                    |
| Process Group      | Billing                  | Project Costing                |
|                    | Contracts                | Promotions Management          |
|                    | General Ledger           | Receivables Data Entry 1       |
|                    | Inventory                | Receivables Data Entry 2       |
|                    | Lease Administration     | Staffing - General Preferences |
|                    | Maintenance Management   | Staffing - Job Data            |
|                    | Manufacturing            | Strategic Sourcing             |
|                    | Mobile Inventory         | Supplier Contract Management   |
|                    | Mobile Inventory - Fluid |                                |
|                    | Orders - Quotations      |                                |
|                    | Orders - Other           |                                |
|                    | Orders - Sales           |                                |
|                    | Pavcvcle                 |                                |

1. Select Process Groups hyperlink

| User ID 00901553 CORRELL,BONNIE-Consultant |                  |                     |             |               |
|--------------------------------------------|------------------|---------------------|-------------|---------------|
| Copy From                                  | User ID 00850629 | *                   | ٩           | Сору          |
| Allow Processing Use Event Notification    |                  |                     | n           |               |
| Source Transaction                         |                  | Find                | First 🕚     | 1 of 1 🕑 Last |
| *Source Tr                                 | ansaction VCHR_S | TM 🔍 Voucher On-    | Demand Proc | esses + -     |
| Process Group                              |                  | Personalize         | First 🕚 1   | of 1 🕑 Last   |
| Process Group                              | Description      |                     |             |               |
| PST_VCHR                                   | All processes t  | hrough Voucher Post |             | + -           |
|                                            |                  |                     |             |               |
|                                            |                  |                     |             |               |

- 2. **Enter** an already-defined user ID in the *Copy From User ID* field from which the system is to copy the source transaction specifications. This allows you to set up template user ID's that can then be used to copy source transaction process groups to other users with the same responsibilities.
- 3. Click Copy

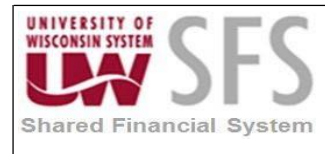

| Homepage              |               |                     |                 |               |
|-----------------------|---------------|---------------------|-----------------|---------------|
| ser Preferences Proce | ss Group      |                     |                 |               |
| User ID 0090          | )1553         | CORRELL, BONN       | IE-Consultant   |               |
| Copy From             | User ID 00850 | 0629                | Q               | Сору          |
| Allow Processing      |               | Use Event Notifica  | tion            |               |
| ource Transaction     |               | Find                | First 🕚 1-      | 16 of 16 🛞 La |
| *Source T             | ansaction AF  | PMASSCNL 🔍 Mass Pay | ment Cancellati | on v1         |
| Process Group         |               | Personalize         | First 🕚 1-3     | 3 of 3   Last |
| Process Group         | Descript      | tion                |                 |               |
| APPMTCNL1             | Q Mass C      | ancellation         |                 | + -           |
| APPMTCNL2             | Q Cancel,     | Payment Post        |                 | + -           |
|                       | Q             |                     |                 | + -           |
| *Source T             | ransaction AF | PMASSCNL2 Mass Pay  | ment Cancellati | on v2 🕂 🗖     |
| Process Group         |               | Personalize   🗖     | First 🕚 1-4     | 4 of 4 🕑 Last |
| Process Group         | Descript      | tion                |                 |               |
| APPMTCNL1             | Q Mass C      | ancellation         |                 | + -           |
| APPMTCNI 2            | Cancel        | Payment Post        |                 | F F           |

- 4. Check Allow Processing checkbox to enable on-demand processing for this User ID
- 5. Click Save
- B. Manually Adding a Source Transaction and Process Group

| User ID 0          | 0901553   | CORRELL, BONNIE-Consulta | ant           |     |
|--------------------|-----------|--------------------------|---------------|-----|
| Copy Fro           | om User I | D                        | Сору          |     |
| Allow Processing   |           | Use Event Notification   |               |     |
| Source Transaction |           | Find Firs                | st 🕚 1 of 1 🖲 | Las |
| *Source            | e Transad | VOUCHER R Voucher Entry  | +             | -   |
| Process Group      |           | Personalize   🖾 First    | 🖲 1 of 1 🛞 L  | ast |
| Process Group      |           | Description              |               |     |
| BUDGET_CHK         | Q         | Budget Checking          | +             | -   |
| BUDGET_CHK         | Q         | Budget Checking          |               |     |

- 1. **Select** a *Source Transaction* (see <u>Section C.</u> below for Accounts Payable) <u>AR Source Transactions</u>
  - a. 'ARMNTWS' (Maintain Receivables Worksheet).
  - b. 'AROPIE' (Online Pending Item Entry).

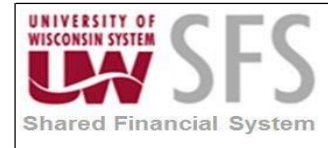

- c. 'ARPAYWS' (Payment Worksheet).
- d. 'ARTRNWS' (Transfer Worksheet).
- e. 'ARUNPOST' (Unpost).
- 2. Select a Process Group (see Section C. below for Accounts Payable)
  - AR Process Groups
  - a. 'ARACTIONA': Do Not Post (Receivables).
  - b. 'ARACTIONL': Batch Standard (Receivables).
  - c. 'ARACTIONN': Batch Priority (Receivables).
  - d. 'ARPOST': Post Now (Receivables).
  - e. 'ARPOSTGL': Post Now to GL (Receivables).
- 3. Click Save

#### C. Accounts Payable Process Groups Explained

| Source<br>Transaction | Source<br>Transaction<br>Description | Process<br>Group | Process<br>Group<br>Description             | Function                                                                                            |
|-----------------------|--------------------------------------|------------------|---------------------------------------------|----------------------------------------------------------------------------------------------------|
| VOUCHER               | Voucher Entry                        | BUDGET_CH<br>K   | Budget<br>Checking                          | Allows the user to run Budget<br>Check from the Online Voucher<br>Page                              |
| VOUCHER               | Voucher Entry                        | PST_VCHR         | All processes<br>through<br>Voucher Post    | Allows the use to run the Voucher<br>Post Process from the Online<br>Voucher<br>Page                |
| VCHMASSCLS            | Voucher Mass<br>Maintenance<br>Close | MASSMAINT        | Voucher Mass<br>Maintenance                 | Allows the user to perform the Voucher Mass Close                                                   |
| VCHMASSCLS            | Voucher Mass<br>Maintenance<br>Close | MASSPOST         | Vcher Main and<br>Voucher Posting           | Allows the user to perform the<br>Voucher Mass Close and run the<br>Voucher Post process            |
| VCHMASSDEL            | Voucher Mass<br>Maintenance<br>Del   | MASSMAINT        | Voucher Mass<br>Maintenance                 | Allows the user to perform a<br>Voucher Mass Delete                                                 |
| VCHMASSFLD            | Voucher Mass<br>Maintenance<br>Fld   | MASSMAINT        | Voucher Mass<br>Maintenance                 | Allows the user to perform a<br>Voucher Mass Field Update                                           |
| VCHMASSFLD            | Voucher Mass<br>Maintenance<br>Fld   | MASSMNTVB        | Mass<br>Maintenance<br>and Voucher<br>Build | Allows the user to perform a<br>Voucher Mass Field Update and<br>Voucher Build process              |
| VCHMASSUNP            | Voucher Mass<br>Maintenance<br>Unpst | MASSMAINT        | Voucher Mass<br>Maintenance                 | Allows the user to perform a Voucher<br>Mass Unpost                                                 |
| VCHMASSUNP            | Voucher Mass<br>Maintenance<br>Unpst | MASSPOST         | Vcher Main and<br>Voucher Posting           | Allows the user to perform a<br>Voucher Mass Unpost and run the<br>Voucher Posting process          |
| APMASSCNL2            | Mass Payment<br>Cancellation v2      | APPMTCNL1        | Mass<br>Cancellation                        | Allows the user to perform a<br>Payment Mass Cancellation                                           |
| APMASSCNL2            | Mass Payment<br>Cancellation v2      | APPMTCNL2        | Cancel,<br>Payment Post                     | Allows the user to perform a Payment<br>Mass Cancellation and run<br>Payment Post                   |
| APMASSCNL2            | Mass Payment<br>Cancellation v2      | APPMTCNL2A       | Cancel,<br>Payment Post,<br>Voucher Post    | Allows the user to perform a<br>Payment Mass Cancellation, run<br>Payment Post,<br>and Voucher Post |

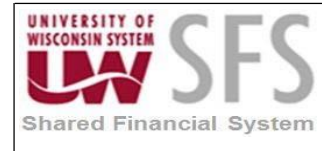

### III. Define Asset Management User Preferences

Navigation: Set Up Financials/Supply Chain > Common Definitions > User Preferences > Define User Preferences

| references         |                          |                                |
|--------------------|--------------------------|--------------------------------|
| eneral Preference  | Product Preference       |                                |
| Overall Preference | Asset Management         | Planning                       |
| OLE Information    | 11 Asset Management      | Procurement                    |
| Process Group      | Billing                  | Project Costing                |
|                    | Contracts                | Promotions Management          |
|                    | General Ledger           | Receivables Data Entry 1       |
|                    | Inventory                | Receivables Data Entry 2       |
|                    | Lease Administration     | Staffing - General Preferences |
|                    | Maintenance Management   | Staffing - Job Data            |
|                    | Manufacturing            | Strategic Sourcing             |
|                    | Mobile Inventory         | Supplier Contract Management   |
|                    | Mobile Inventory - Fluid |                                |
|                    | Orders - Quotations      |                                |
|                    | Orders - Other           |                                |
|                    | Orders - Sales           |                                |
|                    | Paycycle                 |                                |

1. Select Asset Management hyperlink

| < Homepage                                                           |                                                                                          |  |  |  |
|----------------------------------------------------------------------|------------------------------------------------------------------------------------------|--|--|--|
| User Preferences Asset Management                                    |                                                                                          |  |  |  |
| Asset Management - User Preferences                                  |                                                                                          |  |  |  |
| User ID 00901553 COI<br>Field Drilldown Group Id                     | RRELL,BONNIE-Consultant                                                                  |  |  |  |
| Date Default Values                                                  | Edit Options for Interface Transactions                                                  |  |  |  |
| Accounting Date                                                      | Edit Review AP/PO Information Operational Asset Details                                  |  |  |  |
| Transaction Date                                                     | Edit Review Transactions Info. None                                                      |  |  |  |
| Auto-Run Transaction Loader                                          | Edit Unitization Information Operational Asset Details                                   |  |  |  |
| ☐ Asset Management Integration Ø Impairment/Revaluation Process      | Edit Consolidation Information Operational Asset Details    To Default Distribution Only |  |  |  |
| Property Pagelets                                                    | Asset Tracking Options                                                                   |  |  |  |
| Business UnitQ_<br>Space Unit of MeasureQ_<br>Property ClassV        | Business Unit <mark>∪WSYS</mark> ]Q                                                      |  |  |  |
| Save Return to Search Refresh<br>User Preferences   Asset Management |                                                                                          |  |  |  |

2. **Enter** *Accounting Date.* This value will default on Asset entry pages, when set here. **Note:** This is the date when you want this transaction distributed to your General Ledger.

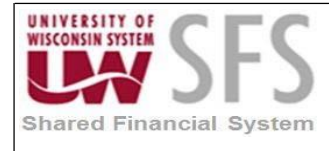

The Accounting Date is validated against the open periods you establish for Asset Management in the FIN\_OPEN\_PERIOD table to determine to which period the system posts. The difference between the *Transaction Date* and the Accounting Date will determine if any prior period depreciation must be calculated. For example, suppose a computer was acquired and placed in service on March 15, 2018 but wasn't entered in Asset Management until August 1, 2018. All General Ledger periods prior to August are closed. In this case, PeopleSoft Asset Management automatically calculates depreciation starting in March and posts it to the General Ledger in August.

- 3. Enter Transaction Date. This value will default on Asset entry pages, when set here. Note: The Transaction Date typically represents the date you actually acquired the asset and must always be less than or equal to the Accounting Date
- 4. Click 🖪 Save
- 5. Edit Options for Interface Transactions section. Set this option to 'All' for all *AP To AM Interface* users which allows the user to make changes to Accounts Payable staged transactions as needed before creating the asset.

| Edit Review Transactions Info. All<br>Edit Unitization Information All<br>Edit Consolidation Information All |   |
|----------------------------------------------------------------------------------------------------|---|
| Edit Unitization Information All Edit Consolidation Information All                                          | • |
| Edit Consolidation Information All                                                                           |   |
|                                                                                                    | ¥ |
| To Default Distribution Only                                                                                 |   |

# IV. Define Contracts User Preferences

Navigation: Set Up Financials/Supply Chain > Common Definitions > User Preferences > Define User Preferences

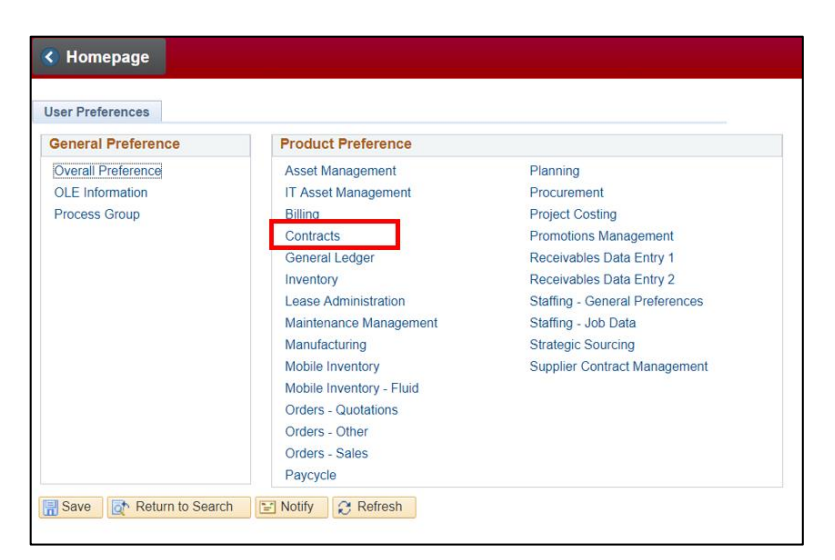

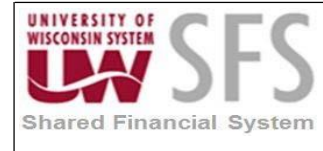

### 1. Select Contracts hyperlink

| Search Results                       |                                                              |
|--------------------------------------|--------------------------------------------------------------|
| User Preferences Contracts           |                                                              |
| User ID 00901553 C                   | ORRELL,BONNIE-Consultant                                     |
| Business Unit                        |                                                              |
| Beginning Sequence                   |                                                              |
| Region Code                          |                                                              |
| Contract Status Authorizations Pe    | ersonalize   Find   View All   🖾   🔣 🛛 First 🕚 1 of 1 🕑 Last |
| Contract Status Processing Status    | Description                                                  |
| 1                                    | + -                                                          |
| Save Return to Search Notify Refresh |                                                              |

- 2. Enter or Search A for Business Unit
- 3. Click Save

### V. Define General Ledger User Preferences

Navigation: Set Up Financials/Supply Chain > Common Definitions > User Preferences > Define User Preferences

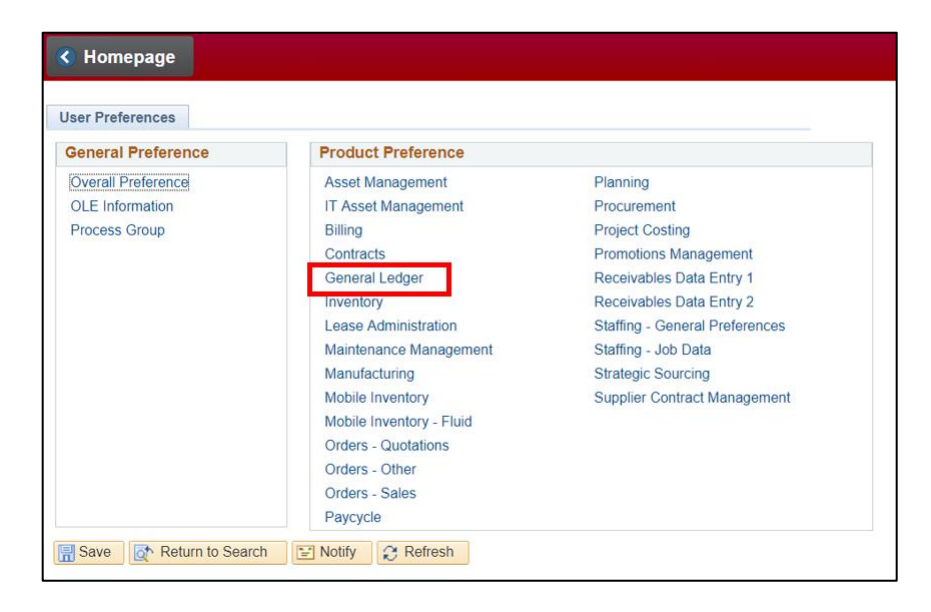

1. Select General Ledger hyperlink

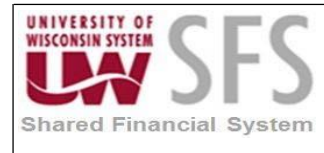

| User ID 00901553<br>Name CORRELL,BONNIE-Consultant<br>Ledger ACTUALS Actuals<br>Ledger Group ACTUALS Actuals Ledger Group<br>Commitment Control Ledger Group ACTUALS Actuals Ledger Group<br>Source O<br>Source O<br>Source | User Preferences General Ledger                                                                                                    |                                                                                                    |
|----------------------------------------------------------------------------------------------------|----------------------------------------------------------------------------------------------------|----------------------------------------------------------------------------------------------------|
| Journal Entry Options       Online Journal Edit Defaults         Image: Date on Correction Journals       Image: Re-Edit Previously Edited         Image: Date on Correction Journals       Image: Re-Edit Previously Edited         Image: Date on Correction Journals       Image: Re-Edit Previously Edited         Image: Date on Correction Journal Senerator       Image: Recalc Currency Exchange Rates         Image: Date on Correction Journal Generator       Image: Recalc Currency Exchange Rates         Image: Date on Correct Adjustment Type Journal       Journal Post Defaults         Image: Date on Correct Adjustment Type Journal       Image: Skip Open Item Reconciliation         Image: Date on Correct Accounts       Image: Skip Essbase Incremental Load                                                                                                    | User ID 00901553<br>Name CORRELL,BONNIE-Consultant<br>Ledger ACTUALS Q Actuals<br>Ledger Group ACTUALS Q Actuals Ledger Group<br>Commitment Control Ledger Group<br>Source Q |                                                                                                    |
| <ul> <li>✓ Change Date on Correction Journals</li> <li>✓ Change Journal ID</li> <li>✓ Change Journals from Journal Generator</li> <li>Enter Adjustment Type Journal</li> <li>✓ Save Journal Incomplete Status</li> <li>✓ Allow Copy Journal with Control Accounts</li> <li>✓ Allow Delete Journal with Control Accounts</li> <li>✓ Allow Lippoet Journal with Control Accounts</li> <li>✓ Allow Lippoet Journal with Control Accounts</li> </ul>                                                                                                    | Journal Entry Options                                                                                                    | Online Journal Edit Defaults                                                                                                 |
| Enter Adjustment Type Journal     Journal Post Defaults      Save Journal Incomplete Status      Allow Copy Journal with Control Accounts     Allow Delete Journal with Control Accounts     Allow Linpoet, Journal with Control Accounts     Allow Linpoet, Journal with Control Accounts                                                                                                    | <ul> <li>Change Date on Correction Journals</li> <li>Use Next Journal ID</li> <li>Change Journals from Journal Generator</li> <li>Enter Adjustment Type Journal</li> </ul>   | <ul> <li>Re-Edit Previously Edited</li> <li>Mark Journal(s) to Post</li> <li>Recalc Currency Exchange Rates</li> </ul>       |
| Allow Copy Journal with Control Accounts     Allow Delete Journal with Control Accounts     Allow Uppet Journal with Control Accounts     Allow Uppet Journal with Control Accounts                                                                                                    | <ul> <li>Enter Adjustment Type Journal</li> <li>Save Journal Incomplete Status</li> </ul>                                                                                    | Journal Post Defaults                                                                                                    |
| Allow Uppost Journal with Control Accounts                                                                                                    | <ul> <li>✓ Allow Copy Journal with Control Accounts</li> <li>✓ Allow Delete Journal with Control Accounts</li> </ul>                                                         | <ul> <li>Skip Open Item Reconciliation</li> <li>Skip Summary Ledger Update</li> <li>Skip Essbase Incremental Load</li> </ul> |
| Enter Date Code Adjustments     Budget Post Options                                                                                                    | Allow Unpost Journal with Control Accounts                                                                                                    | Budget Post Options                                                                                                    |
| Enable Online Journal Post       Skip Entry Event processing         Update Amortization Journal ChartField Values       *Parent Budget Generation                                                                                                    | <ul> <li>Enable Online Journal Post</li> <li>Update Amortization Journal ChartField Values</li> </ul>                                                                        | Skip Entry Event processing *Parent Budget Generation User Specified •                                                       |

- 2. Enter or Search A for Ledger
- 3. Enter or Search 🥄 for Ledger Group
- 4. Enter or Search A for Source
- Note Source will default in all the user's online entered journals.
- 5. **Check** boxes that apply to user under Journal Entry Options:
  - Change Date on Correction Journals: A security feature that enables you to change the journal date on the corrections journal (found on the Journal Suspense Correction page).
  - Use Next Journal ID: Select to limit this User ID to the NEXT Journal ID that is automatically entered by the system during online journal entry. If selected, the Journal ID field becomes unavailable to this User ID and the user cannot enter a Journal ID manually.
  - Change Journals from Journal Generator. Select this option to allow a specific user to update the ChartField and amounts in the Journal Entry Page for a journal that was created by the Journal Generator process.

**Warning:** If you select *Change Journals from Journal Generator* and then you change the ChartField values and re-edit the journal, you can create inconsistencies between the subsystem data and the general ledger data. Also, for journals that are generated for a subsystem that supports Commitment Control, the journal will not be re-budget checked even though the ChartField values or the amounts are changed. **Note:** PeopleSoft General Ledger uses these defaults whenever you edit journals from the Journal Entry pages using the Edit button.

• Save Journal Incomplete Status: When you select this option for a specific user and the

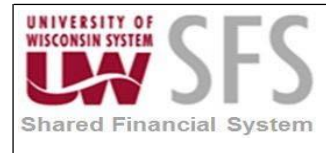

user adds a new journal, the selected option displays on the Journal Header page of various journal entry options. This option enables this specific user to save journal entry transactions with an incomplete status and prevents them from being edited or posted until they are complete.

**Note:** The option is a default option. When it is not checked (clear), it does not prevent the user from seeing the option on the header but the default journal header status cannot be set to incomplete status by that user

- Check boxes that apply to user under Journal Entry Options. Note: Re-Edit Previously Edited allows user to Re-edit journals marked as valid and is usually set up for a user.
- 7. Click Save

### VI. Define Pay Cycle User Preferences

Navigation: Set Up Financials/Supply Chain > Common Definitions > User Preferences > Define User Preferences

| Seneral Preference | Product Preference       |                                |
|--------------------|--------------------------|--------------------------------|
| Overall Preference | Asset Management         | Planning                       |
| OLE Information    | IT Asset Management      | Procurement                    |
| Process Group      | Billing                  | Project Costing                |
|                    | Contracts                | Promotions Management          |
|                    | General Ledger           | Receivables Data Entry 1       |
|                    | Inventory                | Receivables Data Entry 2       |
|                    | Lease Administration     | Staffing - General Preferences |
|                    | Maintenance Management   | Staffing - Job Data            |
|                    | Manufacturing            | Strategic Sourcing             |
|                    | Mobile Inventory         | Supplier Contract Management   |
|                    | Mobile Inventory - Fluid |                                |
|                    | Orders - Quotations      |                                |
|                    | Orders - Other           |                                |
|                    | Orders - Sales           |                                |
|                    | Paycycle                 |                                |

1. Select Paycycle hyperlink

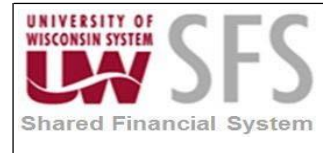

| Search Results                          |
|-----------------------------------------|
| User Preferences PayCycle               |
| User 00901553 CORRELL,BONNIE-Consultant |
| Output Destination                      |
| Server File Destination                 |
| Server Destination Printer              |
| Server                                  |
| Email ID                                |
|                                         |
| Save 🔯 Return to Search 🖃 Notify        |
| User Preferences   PayCycle             |

- 2. Enter Server File Destination '/opt/pssfprod/pt852/sfs/uw/ACH' (for Production)
- 3. Enter Server: 'PSUNX'
- 4. Click 🖪 Save

### VII. Define Procurement User Preferences

Navigation: Set Up Financials/Supply Chain > Common Definitions > User Preferences > Define User Preferences

| ser Preferences    |                          |                                |
|--------------------|--------------------------|--------------------------------|
| General Preference | Product Preference       |                                |
| Overall Preference | Asset Management         | Planning                       |
| OLE Information    | IT Asset Management      | Procurement                    |
| Process Group      | Billing                  | Project Costing                |
|                    | Contracts                | Promotions Management          |
|                    | General Ledger           | Receivables Data Entry 1       |
|                    | Inventory                | Receivables Data Entry 2       |
|                    | Lease Administration     | Staffing - General Preferences |
|                    | Maintenance Management   | Staffing - Job Data            |
|                    | Manufacturing            | Strategic Sourcing             |
|                    | Mobile Inventory         | Supplier Contract Management   |
|                    | Mobile Inventory - Fluid |                                |
|                    | Orders - Quotations      |                                |
|                    | Orders - Other           |                                |
|                    | Orders - Sales           |                                |
|                    | Paycycle                 |                                |

1. Select Procurement hyperlink

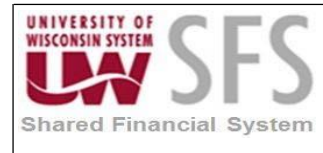

| Komepage                       |                            |                               |                     |
|--------------------------------|----------------------------|-------------------------------|---------------------|
| User Preferences Procurement   | 1                          |                               |                     |
| <b>User</b> 00901553           |                            | CORRELL,BONNIE-Consultant     |                     |
| Location                       | Q                          |                               |                     |
| Origin                         | Q                          |                               |                     |
| Department                     | Q                          |                               |                     |
| Ship To Location               | Q                          |                               |                     |
| Requester                      | Q                          |                               |                     |
| Buyer                          | Q                          |                               |                     |
| Contract Process               | Payables Online Vouchering | Purchase Order Authorizations | Supplier Onboarding |
| Rebate Authorizations          | Receiver / RTV Setup       | Supplier Processing Authority |                     |
| Request for Quote Process      | Requisition Authorizations | Doc Tolerance Authorizations  |                     |
| Return to Search               | 🖹 Notify 🤶 Refresh         |                               |                     |
| User Preferences   Procurement |                            |                               |                     |

- 2. Enter or Search are for Location: Default Location where requested items should be delivered once they are received from the Supplier.
- 3. Enter or Search <a> for Origin: Default Origin of this user's purchase orders. The Origin is used for reporting purposes.</a>
- 4. Leave Requester Blank Not used at UW.
- 5. Enter or Search <a> for Buyer</a>. This is the user's default Buyer
- 6. Click 🖫 Save

#### VIII. Define Originator Purchase Order Authorization User Preferences

At UW, the term "Originator" refers to the user who enters the purchase order into the system. In this section we will define limitations on the abilities of Originators to perform actions relating to the Purchasing process.

Navigation: Set Up Financials/Supply Chain > Common Definitions > User Preferences > Define User Preferences

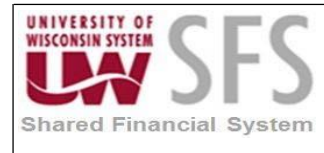

| General Preference | Product Preference       |                                |
|--------------------|--------------------------|--------------------------------|
| Overall Preference | Asset Management         | Planning                       |
| OLE Information    | IT Asset Management      | Procurement                    |
| Process Group      | Billing                  | Project Costing                |
|                    | Contracts                | Promotions Management          |
|                    | General Ledger           | Receivables Data Entry 1       |
|                    | Inventory                | Receivables Data Entry 2       |
|                    | Lease Administration     | Staffing - General Preferences |
|                    | Maintenance Management   | Staffing - Job Data            |
|                    | Manufacturing            | Strategic Sourcing             |
|                    | Mobile Inventory         | Supplier Contract Management   |
|                    | Mobile Inventory - Fluid |                                |
|                    | Orders - Quotations      |                                |
|                    | Orders - Other           |                                |
|                    | Orders - Sales           |                                |
|                    | Pavcycle                 |                                |

### 1. Select Procurement hyperlink

| Homepage                            |                            |                               |                     |
|-------------------------------------|----------------------------|-------------------------------|---------------------|
| User Preferences <b>Procurement</b> |                            |                               |                     |
| User 00901553                       |                            | CORRELL,BONNIE-Consultant     |                     |
| Coration                            | α                          |                               |                     |
| Department                          | Q                          |                               |                     |
| Ship To Location<br>Requester       | Q                          |                               |                     |
| Buyer                               | ٩                          |                               |                     |
| Contract Process                    | Payables Online Vouchering | Purchase Order Authorizations | Supplier Onboarding |
| Rebate Authorizations               | Receiver / RTV Setup       | Supplier Processing Authority |                     |
| Request for Quote Process           | Requisition Authorizations | Doc Tolerance Authorizations  |                     |
| Return to Search                    | 🖹 Notify 🤶 Refresh         |                               |                     |
| Jser Preferences   Procurement      |                            |                               |                     |

2. Select Purchase Order Authorizations

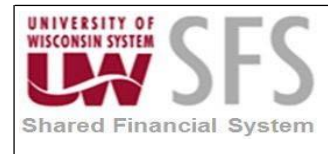

| Purchase Order Authorizat  | ions                        |          |        |             |               |       |                | 3        |
|----------------------------|-----------------------------|----------|--------|-------------|---------------|-------|----------------|----------|
|                            |                             |          |        |             |               |       |                | Help     |
| User 00901553              | CORRELL,BONN                | E-Consu  | ultant |             |               |       |                |          |
| Allowed Purchase Order A   | ctions                      |          |        |             |               |       |                |          |
| Approval                   | Can Work Approved PO's      |          |        |             |               |       |                |          |
| Cancel                     | Can Dispatch Un-Approve     | ed POs   |        |             |               |       |                |          |
| Delete                     | Full Authority for All Buye | ers      |        |             |               |       |                |          |
| Close                      | Override Non-Qualified PC   | Os for C | lose   |             |               |       |                |          |
| Reopen                     | Rebate ID Security Control  | View     | Only   | •           |               |       |                |          |
|                            | Can Send Approval Remin     | nders    |        |             |               |       |                |          |
| Buyers User Authorization  | 1                           |          |        | Personalize | Find   View A | 🗖   🔣 | First 🕚 1 of 1 | I 🕑 Last |
| Buyers User Authorized For | Description                 | Add      | Update | Cancel      | Delete        | Close | Reopen         |          |
| 00084262 Q                 | LEFKOW, AIMEE               |          |        |             |               |       |                | + -      |
| OK Cancel R                | efresh                      |          |        |             |               |       |                |          |

- 3. Check the Approval checkbox this will allow the user to approve POs.
- Check the boxes in the Allowed Purchase Order Actions section that apply to user: Note: For Originators, do not check any other boxes in the Allowed Purchase Order Actions section because we typically don't want them to have access to the following:
  - a. Cancel Allows the user to view the Cancel PO × icon on a PO, but not the ability to cancel a PO unless defined in the Buyers User Authorization section
  - b. Delete Allows the user to delete POs (if the BU setup allows).
  - c. *Close* Allows the user to close POs.
  - d. Reopen Allows the user to Reopen POs.
  - e. *Can Work Approved PO's* Allows the user to make changes to POs that have already gone through the PO Approval process and been approved.
  - f. *Can Dispatch Un-Approved POs* Allows the user to dispatch POs before they have completed the PO Approval process.
  - g. *Full Authority for All Buyers* Allows the user to Add/Update/Cancel/Delete/Close POs for any Buyer (and therefore any Business Unit) in the system.
  - h. Override Non-Qualified POs for Close Allows the user to close POs that are nonqualified for close
- 5. *Rebate ID Security Control* should never be set to Update because it allows the user to make changes to the Vender rebate agreement fields while maintaining POs (should only be set to *View Only* or *Hidden* so no changes can be made).
- 6. Enter or Search <a></a> for Buyers under Buyers User Authorization section.

| • | Buyers User Authorized For            | <i>Buyers</i> for whom this user can enter purchase orders.                                            |
|---|---------------------------------------|----------------------------------------------------------------------------------------------------|
| • | Add, Update, Cancel, Delete,<br>Close | <b>Select</b> to enable the user to add, update, cancel, delete, or close requisitions for this buyer. |

Note: You can restrict the user to a specific Buyer(s) or specific activities. To add additional

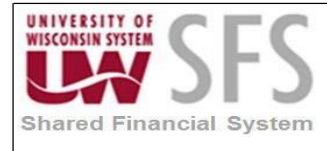

rows click 1, to remove rows click  $\boxdot$ . If you are unable to select a person as a *Buyer*, they have not been set up yet as a *Buyer*, see <u>Define Buyer Setup</u> section.

**Warning:** With the usage of electronic signatures for Buyers, if a user has access to enter POs on behalf of a Buyer in a Business Unit where workflow is not in place, then that user has access to create a PO with the buyers' signature. This is why Originators should only have authorization to enter POs for Buyers in their Business Unit.

- 7. Click the following checkboxes next to each Buyer:
  - Add This allows the user to create new POs with the specified Buyer listed on the PO.
  - Update This allows the user to make changes to POs with the specified Buyer listed.

**Note:** Do not check any other boxes in the Buyers User Authorization section because we don't want Originators to have access to the following:

- Cancel Allows the user to cancel POs that list the specified buyer.
- Delete/Close/\*Reopen Functionality works only with Requisitions.
- 8. Click
- 9. Click Save on the Procurement page.

#### IX. Define Ad Hoc Approver Purchase Order Authorization User Preferences

For Campuses using workflow, all users have the potential to be added as Ad Hoc Approvers. Accordingly, it is necessary grant each user the Allowed Purchase Order Action of *Approval*.

Navigation: Set Up Financials/Supply Chain > Common Definitions > User Preferences > Define User Preferences

| ser Preferences    |                          |                                |  |
|--------------------|--------------------------|--------------------------------|--|
| General Preference | Product Preference       |                                |  |
| Overall Preference | Asset Management         | Planning                       |  |
| OLE Information    | IT Asset Management      | Procurement                    |  |
| Process Group      | Billing                  | Project Costing                |  |
|                    | Contracts                | Promotions Management          |  |
|                    | General Ledger           | Receivables Data Entry 1       |  |
|                    | Inventory                | Receivables Data Entry 2       |  |
|                    | Lease Administration     | Staffing - General Preferences |  |
|                    | Maintenance Management   | Staffing - Job Data            |  |
|                    | Manufacturing            | Strategic Sourcing             |  |
|                    | Mobile Inventory         | Supplier Contract Management   |  |
|                    | Mobile Inventory - Fluid |                                |  |
|                    | Orders - Quotations      |                                |  |
|                    | Orders - Other           |                                |  |
|                    | Orders - Sales           |                                |  |
|                    | Paycycle                 |                                |  |

1. **Select** *Procurement* hyperlink

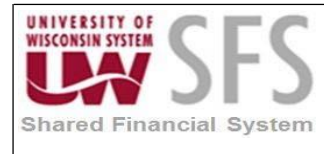

| Komepage                            |                            |                               |                     |
|-------------------------------------|----------------------------|-------------------------------|---------------------|
| User Preferences <b>Procurement</b> |                            |                               |                     |
| <b>User</b> 00901553                | 3                          | CORRELL, BONNIE-Consultant    |                     |
| Origin                              | Q                          |                               |                     |
| Department                          | Q                          |                               |                     |
| Ship To Location                    | Q                          |                               |                     |
| Buyer                               | Q                          |                               |                     |
| Contract Process                    | Payables Online Vouchering | Purchase Order Authorizations | Supplier Onboarding |
| Rebate Authorizations               | Receiver / RTV Setup       | Supplier Processing Authority |                     |
| Request for Quote Process           | Requisition Authorizations | Doc Tolerance Authorizations  |                     |
| Return to Search                    | Refresh                    |                               |                     |
| Jser Preferences   Procurement      |                            |                               |                     |

#### 2. Select Purchase Order Authorizations

| User 00901553                       | CORRE                                                                                                    | LL BONNIE-Consu                                                                                              | ltant       |             |             |             |              |       |     |
|-------------------------------------|----------------------------------------------------------------------------------------------------|----------------------------------------------------------------------------------------------------|-------------|-------------|-------------|-------------|--------------|-------|-----|
| Allowed Purchase Order              | Actions                                                                                                    | EE,BONNE-OONSU                                                                                               | itant       |             |             |             |              |       |     |
| Approval Cancel Delete Close Reopen | Can Work Appro<br>Can Dispatch U<br>Full Authority fo<br>Override Non-Q<br>Rebate ID Secur<br>Can Send Appro | oved PO's<br>n-Approved POs<br>or All Buyers<br>ualified POs for Cl<br>rity Control View C<br>oval Reminders | ose<br>Dnly | ¥           |             |             |              |       |     |
| Buyers User Authorizatio            | on                                                                                                    |                                                                                                    |             | Personalize | Find   View | AII   🖾   🔣 | First 🕚 1 of | 1 🕑 L | ast |
| Buyers User Authorized For          | Description                                                                                                  | Add                                                                                                    | Update      | Cancel      | Delete      | Close       | Reopen       |       |     |
|                                     | 2                                                                                                    |                                                                                                    |             |             |             |             |              | +     | -   |
|                                     |                                                                                                    |                                                                                                    |             |             |             |             |              |       |     |

- Check the Approval checkbox this will allow the user to approve POs.
   Note: For Ad Hoc Approvers, do not check any other boxes in the Allowed Purchase Order Actions section because we typically don't want them to have access to the following:
  - a. Cancel Allows the user to view the Cancel PO × icon on a PO, but not the ability to cancel a PO unless defined in the Buyers User Authorization section
  - b. Delete Allows the user to delete POs (if the BU setup allows).
  - c. Close Allows the user to close POs.
  - d. Reopen Allows the user to Reopen POs.
  - e. Can Work Approved PO's Allows the user to make changes to POs that have

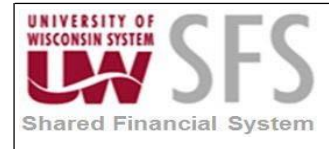

already gone through the PO Approval process and been approved.

- f. *Can Dispatch Un-Approved POs* Allows the user to dispatch POs before they have completed the PO Approval process.
- g. *Full Authority for All Buyers* Allows the user to Add/Update/Cancel/Delete/Close POs for any Buyer (and therefore any Business Unit) in the system.
- h. Override Non-Qualified POs for Close Allows the user to close POs that are nonqualified for close
- 4. *Rebate ID Security Control* should never be set to Update because it allows the user to make changes to the Vender rebate agreement fields while maintaining POs (should only be set to *View Only* or *Hidden* so no changes can be made).
- 5. **Note**: Do not check any boxes in the Buyers User Authorization section because we don't want Ad Hoc Approvers to have access to *Add, Update, Cancel, Delete, Close,* or *Reopen* Purchase Orders.
- 6. Click OK
- 7. Click Save on the Procurement page.

### X. Define Buyer Setup

A user is unable to be listed as a Buyer on a PO unless they have been setup as a Buyer in the system. Setting up a Buyer correctly in the system is essential for the Purchasing process to function properly.

Navigation: Set Up Financials/Supply Chain > Product Related > Procurement Options > Purchasing > Buyer Setup

| ✓ Homepage                                                                                    |
|-----------------------------------------------------------------------------------------------|
|                                                                                               |
| Buyer Setup                                                                                   |
| Enter any information you have and click Search. Leave fields blank for a list of all values. |
| Find an Existing Value         Add a New Value                                                |
| Search Criteria                                                                               |
| Buyer begins with ▼                                                                           |
| Case Sensitive                                                                                |
| Search Clear Basic Search 🖾 Save Search Criteria                                              |
| Find an Existing Value   Add a New Value                                                      |

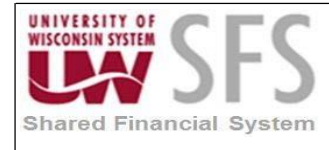

- 1. Click the Add a New Value tab.
- 2. Enter the User ID in Buyer.
- 3. Click Add

| yer Setup Dashboard      |            |                                 |            |
|--------------------------|------------|---------------------------------|------------|
| uyer Setup               |            |                                 |            |
| Buyer 00856855           |            | MCDONALD, DENISE *Status Active | e <b>v</b> |
| Department SetID UWSYS Q | Department | Q Default PO Status             |            |
| ShipTo SetID UWSYS 🔍     | Ship To    | Q Open                          |            |
| Location Set ID UWSYS    | Location   | Pending Approval/Approved       |            |
| PO Origin SetID UWSYS    | Origin     | Q                               |            |
| Phone                    |            | PO Dispatch Signature Location: |            |
| Fax                      |            |                                 |            |

- 4. Enter the Buyer's Business Unit ('UW\*\*\*') in the following fields:
  - a. Enter or Search a for Department SetID
  - b. Enter or Search A for ShipTo SetID
  - c. Enter or Search A for Location Set ID
  - *d.* Enter or Search solve for PO Origin SetID Note: SetID values should always equal the Business Unit values except where the SetID 'SHARE' is used.
- 5. **Enter** the Buyer's default values for the following (on the PO, these will overwrite the user defaults from the user preference section):
  - Enter Phone Default phone # for the Buyer
  - Enter Fax Default fax # for the buyer
  - Enter or Search A for Department
  - Enter or Search a for Ship To

  - Enter or Search 🥄 for Origin

You do not need to input a value for PO Dispatch Signature Location on this page because of a system customization that specifies the signature file location. However, to use an electronic signature for a given buyer you must contact UWSA Problem Solvers (<u>uwsaproblemsolvers@maillist.uwsa.edu</u>) to have the signature image file copied to the SFS server.

6. Select Open in the Default PO Status section.

Note This ensures all POs for the specific Buyer must be manually submitted for approval

(by clicking  $\bowtie$  in the PO Status section) instead of automatically submitting once the PO is created in the system. For Buyers where their *Business Unit* is not using workflow and they

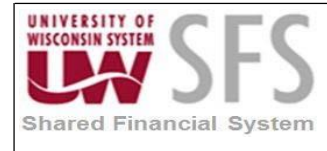

do not want to manually submit POs for approval, **select** 'Pending Approval/Approved' in the Default PO Status section (POs will be submitted for approval/approved upon being saved into the system).

- Select Status: 'Active' Note: All Buyers with locked accounts should have Status set to 'Inactive'; otherwise they can still be listed as the Buyer on a new PO.
- 8. Click Save

### XI. Define Buyer Purchase Order Authorizations User Preferences

The term "Buyer" refers to the user listed as the *Buyer* on the purchase order and manages the PO throughout the Purchasing process. In this section we will define limitations on the abilities of Buyers to perform actions relating to the Purchasing process.

Navigation: Set Up Financials/Supply Chain > Common Definitions > User Preferences > Define User Preferences

| ser Preferences    |                          |                                |
|--------------------|--------------------------|--------------------------------|
| General Preference | Product Preference       |                                |
| Overall Preference | Asset Management         | Planning                       |
| OLE Information    | IT Asset Management      | Procurement                    |
| Process Group      | Billing                  | Project Costing                |
|                    | Contracts                | Promotions Management          |
|                    | General Ledger           | Receivables Data Entry 1       |
|                    | Inventory                | Receivables Data Entry 2       |
|                    | Lease Administration     | Staffing - General Preferences |
|                    | Maintenance Management   | Staffing - Job Data            |
|                    | Manufacturing            | Strategic Sourcing             |
|                    | Mobile Inventory         | Supplier Contract Management   |
|                    | Mobile Inventory - Fluid |                                |
|                    | Orders - Quotations      |                                |
|                    | Orders - Other           |                                |
|                    | Orders - Sales           |                                |
|                    | Paycycle                 |                                |

1. Select Procurement hyperlink

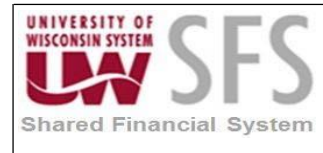

| Komepage                       |                            |                               |                     |
|--------------------------------|----------------------------|-------------------------------|---------------------|
| User Preferences Procurement   |                            |                               |                     |
| <b>User</b> 00901553           |                            | CORRELL,BONNIE-Consultant     |                     |
| Location                       | Q                          |                               |                     |
| Origin                         | Q                          |                               |                     |
| Department                     | Q                          |                               |                     |
| Ship To Location               | ٩                          |                               |                     |
| Requester                      | ٩                          |                               |                     |
| Buyer                          | ٩                          |                               |                     |
| Contract Process               | Payables Online Vouchering | Purchase Order Authorizations | Supplier Onboarding |
| Rebate Authorizations          | Receiver / RTV Setup       | Supplier Processing Authority |                     |
| Request for Quote Process      | Requisition Authorizations | Doc Tolerance Authorizations  |                     |
| Return to Search               | E Notify                   |                               |                     |
| Jser Preferences   Procurement |                            |                               |                     |

### 2. Select Purchase Order Authorizations

|                           |                              |               |        |             |                 |       |                  |       | Н   |
|---------------------------|------------------------------|---------------|--------|-------------|-----------------|-------|------------------|-------|-----|
| <b>Jser</b> 00901553      | CORRELL,B                    | ONNIE-Consu   | ltant  |             |                 |       |                  |       |     |
| Allowed Purchase Order A  | ctions                       |               |        |             |                 |       |                  |       |     |
| Approval                  | Can Work Approved PO's       |               |        |             |                 |       |                  |       |     |
| Cancel                    | Can Dispatch Un-Approved POs |               |        |             |                 |       |                  |       |     |
| Delete                    | Full Authority for All       | Buyers        |        |             |                 |       |                  |       |     |
| Close                     | Override Non-Qualifi         | ed POs for Cl | ose    |             |                 |       |                  |       |     |
| Reopen                    | Rebate ID Security C         | ontrol View C | Only   | •           |                 |       |                  |       |     |
|                           | Can Send Approval F          | Reminders     |        |             |                 |       |                  |       |     |
| Buyers User Authorization |                              |               |        | Personalize | Find   View All | 🖾   🔜 | First 🕚 1-2 of 2 | 2 🕑 L | ast |
| uyers User Authorized For | Description                  | Add           | Update | Cancel      | Delete          | Close | Reopen           |       |     |
| 0056022                   | NEVERMAN, BROCK              |               | 1      | 1           |                 |       |                  | +     | -   |
| 0542794                   | TILTON, BRENT                |               |        |             |                 |       |                  | +     | -   |
|                           |                              |               |        |             |                 |       |                  |       |     |
|                           |                              |               |        |             |                 |       |                  |       |     |

- 3. Click the checkboxes next to the following in the Allowed Purchase Order Actions section:
  - a. *Approval* Allows the user to approve Purchase Orders either in workflow or on the PO page if workflow is not implemented.
  - b. Cancel This allows the user to view the Cancel PO × icon on a PO, but not the ability to cancel a PO unless defined in the Buyers User Authorization section.
  - c. *Delete* Allows the user to delete POs (only if this option is also enabled for your Business Unit).
  - d. Close Allows the user to close POs.
  - e. Reopen Allows the user to Reopen POs.

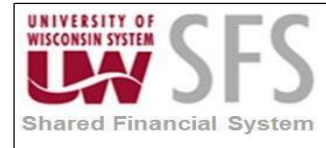

f. *Can Work Approved PO's* – This allows the user to make changes to POs after they have already been approved.

**Note:** Do not check the following boxes in the Allowed Purchase Order Actions section because we don't want Buyers to have access to the following:

- g. *Can Dispatch Un-Approved POs* Allows the user to dispatch POs before they have reached a status of Approved.
- h. *Full Authority for All Buyers* Allows the user to Add/Update/Cancel/Delete/Close POs for any Buyer (and therefore any Business Unit) in the system.
- i. Override Non-Qualified POs for Close Allows the user to close POs that are nonqualified for close.
- j. *Rebate ID Security Control* should <u>never</u> be set to 'Update' because it allows the user to make changes to the Vender rebate agreement fields while maintaining POs (should only be set to 'View Only' or 'Hidden' so no changes can be made).
- 4. **Enter** the 'User ID' of each Buyer the user is authorized to create/edit PO's for (including themselves) in the Buyers User Authorization For section.

Note: To add additional rows click 🛨, to remove rows click 🖃

**Warning:** With the usage of electronic signatures for Buyers, if a user has access to enter POs on behalf of a Buyer in a Business Unit where workflow is not in place, then that user has access to create a PO with the buyers' signature. This is why Buyers should only have authorization to enter POs for themselves and sometimes other Buyers in their Business Unit where appropriate.

- 5. Click the following checkboxes next to each Buyer:
  - a. *Add* This allows the user to create new POs with the specified Buyer listed on the PO.
  - b. Update This allows the user to make changes to POs with the specified Buyer listed.
  - c. Cancel Allows the user to cancel POs that list the specified buyer.

**Note:** Do not check any other boxes in the Buyers User Authorization section because the rest only work for requisitioning, which is not used at UW.

- 6. Click OK
- 7. Click Save

### XII. Define Payables User Preferences

The AP Operator Profile report (APY0003) displays accounts payable user defaults by SetID

Navigation: Set Up Financials/Supply Chain > Common Definitions > User Preferences > Define User Preferences

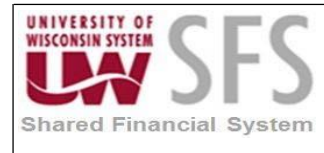

| General Preference                    | Product Preference                      |                                |
|---------------------------------------|-----------------------------------------|--------------------------------|
| Overall Preference<br>OLE Information | Asset Management<br>IT Asset Management | Planning<br>Procurement        |
| Process Group                         | Billing                                 | Project Costing                |
|                                       | Contracts                               | Promotions Management          |
|                                       | General Ledger                          | Receivables Data Entry 1       |
|                                       | Inventory                               | Receivables Data Entry 2       |
|                                       | Lease Administration                    | Staffing - General Preferences |
|                                       | Maintenance Management                  | Staffing - Job Data            |
|                                       | Manufacturing                           | Strategic Sourcing             |
|                                       | Mobile Inventory                        | Supplier Contract Management   |
|                                       | Mobile Inventory - Fluid                |                                |
|                                       | Orders - Quotations                     |                                |
|                                       | Orders - Other                          |                                |
|                                       | Orders - Sales                          |                                |
|                                       | Pavcycle                                |                                |

1. **Select** *Procurement* hyperlink

| Homepage User Preferences Procurement |                            |                               |                     |
|---------------------------------------|----------------------------|-------------------------------|---------------------|
| <b>User</b> 00901553                  |                            | CORRELL,BONNIE-Consultant     |                     |
| Location                              | Q                          |                               |                     |
| Origin                                | Q                          |                               |                     |
| Department                            | Q                          |                               |                     |
| Ship To Location                      | Q                          |                               |                     |
| Requester                             | ٩                          |                               |                     |
| Buyer                                 | ٩                          |                               |                     |
| Contract Process                      | Payables Online Vouchering | Purchase Order Authorizations | Supplier Onboarding |
| Rebate Authorizations                 | Receiver / RTV Setup       | Supplier Processing Authority |                     |
| Request for Quote Process             | Requisition Authorizations | Doc Tolerance Authorizations  |                     |
| Return to Search                      | 🖹 Notify 🤶 Refresh         |                               |                     |
| User Preferences   Procurement        |                            |                               |                     |

2. Select Payables Online Vouchering

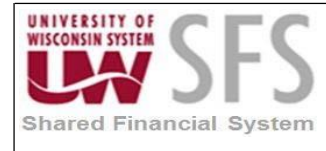

| Payables Online Vouchering     |                  | د                             |
|--------------------------------|------------------|-------------------------------|
|                                |                  | Heip                          |
| User 00901553 CORRELL,E        | ONNIE-Consultant |                               |
| Default Values                 |                  |                               |
| Origin                         |                  |                               |
| Operator Voucher Authorities   |                  |                               |
| Pay Unmatched Vouchers         |                  | Pay Unmatch Amt               |
| Copy Matched and Closed PO     |                  | Security for Voucher Styles   |
| Override Accounting Date Edit  |                  | Security for Volumer Styles   |
| Online Voucher Processing      |                  |                               |
| Do Not Check Voucher Amount    |                  | Enter Vouchers Only in Groups |
| Check Voucher Amount           |                  | Post Vouchers                 |
| Entry Limit                    | 0.000            | Manually Schedule Payments    |
| Prepay Limit                   | 0.000            | Authority to Override Match   |
| Currency                       | Rate Type        | Record Payment                |
|                                |                  | Override Withhold Calculation |
| Quick Invoice Configuration    |                  |                               |
| Req. Valid Chart Field Combo's |                  |                               |
| Require Balanced Invoice       |                  |                               |
| OK Cancel Refresh              |                  |                               |

3. Enter or Search <a>for Origin: The system tags all vouchers entered by this user with this Origin, and uses the processing settings for this Origin when it processes the voucher.</a>

**Warning:** Without Voucher *Origin* identified, users cannot enter a voucher. Users would get the following Error Message: "Operator ID must equal Logon Operator ID. You may not process vouchers under another Operator ID."

4. Check boxes that apply to User:

| • | <i>Copy Matched and Closed PO</i><br>(copy matched and closed<br>purchase orders) | <b>Select</b> to enable the user to copy matched and closed purchase orders.                                                                                              |
|---|-----------------------------------------------------------------------------------|----------------------------------------------------------------------------------------------------|
| • | Override Accounting Date Edit                                                     | <b>Select</b> to enable the user to override the accounting date edit option on the Procurement Control>General Controls page.                                            |
| • | Security for Voucher Styles                                                       | <b>Click</b> to open the Voucher Styles page on which<br>you can define the user authority for each of the<br>voucher styles by selecting the appropriate<br>check boxes. |
| • | Do Not Check Voucher Amount<br>and Check Voucher Amount                           | <b>Select</b> one of these options to determine if the system performs an edit during online voucher entry against the voucher gross amount.                              |

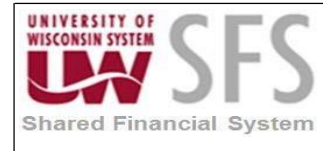

| • | Entry Limit                      | If you select <i>Check Voucher Amount</i> , <b>specify</b> the voucher entry limit amount for this user. When you specify the entry limit, you must also specify its <i>Currency</i> and a <i>Rate Type</i> .                                                                          |
|---|----------------------------------|----------------------------------------------------------------------------------------------------|
| • | Enter Vouchers Only in<br>Groups | <b>Select</b> to enable the user only to enter<br>vouchers that are attached to a control group<br>ID as defined on the Control Group Information<br>page.                                                                                                    |
| • | Post Vouchers                    | Select to enable the user to post approved vouchers.                                                                                                    |
| • | Manually Schedule Payments       | <b>Select</b> to enable the user to schedule<br>payments manually, overriding the system's<br>automatic payment scheduling. If you do not<br>select this option, the user will not be able to<br>modify any of the scheduled payment<br>information on the<br>Voucher - Payments page. |

5. **Click** on the *Security for Voucher Styles* hyperlink in the Operator Voucher Authorities section

**Note: Checking** *Manually Schedule Payments* allows changes to be made on the Payments page based on separation of duties, uses can be restricted by voucher style.

| Voucher Styles             |  |  |  |
|----------------------------|--|--|--|
| ✓ Allow Regular Voucher    |  |  |  |
| Allow Register Voucher     |  |  |  |
| Allow Prepay Voucher       |  |  |  |
| Allow Journal Voucher      |  |  |  |
| Allow Adjustment Voucher   |  |  |  |
| Allow Third Party Voucher  |  |  |  |
| Allow Template Voucher     |  |  |  |
| Allow Reversal Voucher     |  |  |  |
|                            |  |  |  |
| Allow Claim Voucher        |  |  |  |
| Allow Amortization Voucher |  |  |  |
| OK Cancel Refresh          |  |  |  |

7. Click 🖫 Save

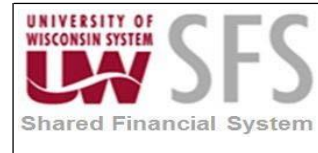

### XIII. Define Supplier Processing Authority User Preferences

Navigation: Set Up Financials/Supply Chain > Common Definitions > User Preferences > Define User Preferences

| neral Preference  | Product Preference       |                                |  |
|-------------------|--------------------------|--------------------------------|--|
| verall Preference | Asset Management         | Planning                       |  |
| LE Information    | IT Asset Management      | Procurement                    |  |
| ocess Group       | Billing                  | Project Costing                |  |
|                   | Contracts                | Promotions Management          |  |
|                   | General Ledger           | Receivables Data Entry 1       |  |
|                   | Inventory                | Receivables Data Entry 2       |  |
|                   | Lease Administration     | Staffing - General Preferences |  |
|                   | Maintenance Management   | Staffing - Job Data            |  |
|                   | Manufacturing            | Strategic Sourcing             |  |
|                   | Mobile Inventory         | Supplier Contract Management   |  |
|                   | Mobile Inventory - Fluid |                                |  |
|                   | Orders - Quotations      |                                |  |
|                   | Orders - Other           |                                |  |
|                   | Orders - Sales           |                                |  |
|                   | Paycycle                 |                                |  |

1. Select Procurement hyperlink

| Komepage                            |                            |                               |                     |
|-------------------------------------|----------------------------|-------------------------------|---------------------|
| User Preferences <b>Procurement</b> |                            |                               |                     |
| <b>User</b> 00901553                |                            | CORRELL,BONNIE-Consultant     |                     |
| Location                            | Q                          |                               |                     |
| Origin                              | Q                          |                               |                     |
| Department                          | Q                          |                               |                     |
| Ship To Location                    | Q                          |                               |                     |
| Requester                           | ٩                          |                               |                     |
| Buyer                               | ٩                          |                               |                     |
| Contract Process                    | Payables Online Vouchering | Purchase Order Authorizations | Supplier Onboarding |
| Rebate Authorizations               | Receiver / RTV Setup       | Supplier Processing Authority |                     |
| Request for Quote Process           | Requisition Authorizations | Doc Tolerance Authorizations  |                     |
| Return to Search                    | 🖹 Notify 🤶 Refresh         |                               |                     |
| Jser Preferences   Procurement      |                            |                               |                     |

2. Select Supplier Processing Authority

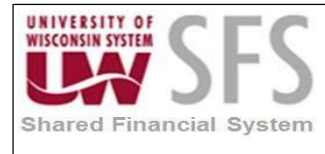

| Supplier Processing Authority |                           | ×    |  |  |
|-------------------------------|---------------------------|------|--|--|
|                               |                           | Help |  |  |
| <b>User</b> 00901553          | CORRELL,BONNIE-Consultant |      |  |  |
| Supplier Processing Authority |                           |      |  |  |
| Authority to Enter            |                           |      |  |  |
| Authority to Approve          |                           |      |  |  |
| Authority to Inactivate       |                           |      |  |  |
| Supplier Audit                |                           |      |  |  |
| OK Cancel Refresh             |                           |      |  |  |

- 3. Check boxes that apply to User.
  - a. Check Authority to Enter to allow the user to Enter Suppliers
  - b. Check Authority to Approve to allow the user to Approve Suppliers
  - c. Check Authority to Inactivate to allow the user to Inactivate Suppliers
  - d. Check Supplier Audit to allow the user to Audit Suppliers

**Note:** Users cannot enter, approve or inactivate a Supplier without these options identified here. Depending on the role, users without Supplier processing authority may be able to enter updated information for a Supplier, but that Supplier status will revert to 'Unapproved'. This can work to enforce separation of duties but allow the end users to update Supplier information and then request appropriate staff to approve the Supplier.

### **Revision History**

| Author            | Version | Date       | Description of Change                                                                                                    |
|-------------------|---------|------------|----------------------------------------------------------------------------------------------------|
| Andrea Vredberg   | 1.0     | 06/14/2013 | Initial document                                                                                                    |
| Susan Kincanon    | 1.1     | 06/17/2013 | Review and edit                                                                                                    |
| Andrea Vredberg   | 2.0     | 06/18/2013 | Consolidated the PO User Preferences document into this one                                                                                             |
| Susan Kincanon    | 2.1     | 06/19/2013 | Additional edits, formatting, and review                                                                                                    |
| Ben Biltz         | 2.2     | 08/19/2013 | Edits to Overall General User Preferences section                                                                                                    |
| Scott Larson      | 2.3     | 08/19/2013 | Edits to the Process Groups and Contracts sections                                                                                                    |
| Mark Flemington   | 2.4     | 08/19/2013 | Edits to Process Groups, Paycycle, Supplier<br>Processing sections and removed View Purchasing<br>Process options and View Purchasing BU<br>Definitions |
| Surya Gannavarapu | 2.5     | 08/19/2013 | Edits to the Asset Management section                                                                                                    |
| Linda Diring      | 2.6     | 08/20/2013 | Edits to the GL section and add Reporting section                                                                                                    |
| Susan Kincanon    | 3.0     | 08/20/2013 | Final edits, formatting and publication                                                                                                    |
| Bonnie Correll    | 4.0     | 09/20/2018 | Revised for SFS 9.2                                                                                                    |